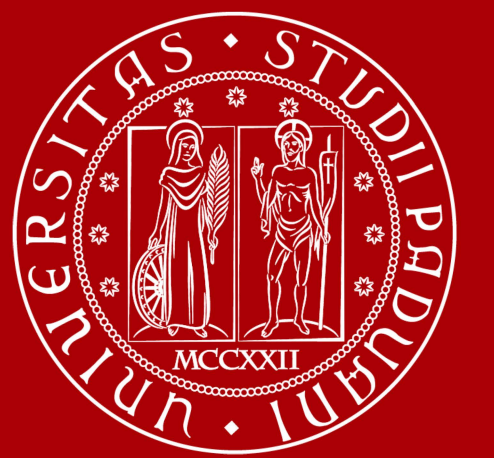

Budget Integrato per la Ricerca dei Dipartimenti (BIRD)

Procedura CINECA CLASSE

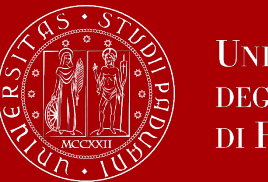

Le linee guida per l'articolazione e la gestione del finanziamento Budget Integrato per la Ricerca Dipartimentale – BIRD (delibera CdA rep. 329/2022 del 21/12/2022) sono disponibili al seguente link:

http://www.unipd.it/budget-integrato-ricerca-dipartimenti-bird

Il Dipartimento valuterà esclusivamente il campo relativo alle pubblicazioni, che vengono recuperate direttamente da IRIS. <u>Gli</u> altri campi della domanda non saranno oggetto di valutazione.

Alcuni campi, come quello relativo ai Dettagli del progetto, tuttavia sono bloccanti per procedere con l'invio della domanda. Vi consigliamo di inserire dati generici senza dedicare troppo tempo.

L'utilizzo di questa piattaforma risponde alla necessità di raccogliere in modo chiaro le pubblicazioni che rappresentano il principale criterio di valutazione.

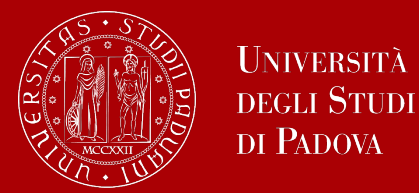

# DOR: presentazione candidatura

Docenti e ricercatori devono accedere dalla propria pagina personale https://loginmiur.mur.gov.it//front.php/login.html

- 1. Entrare nella sezione «RICERCA SCIENTIFICA 2025» per accedere alla piattaforma CLASSE
- 2. Accedere all'account di CLASSE selezionando Login Miur

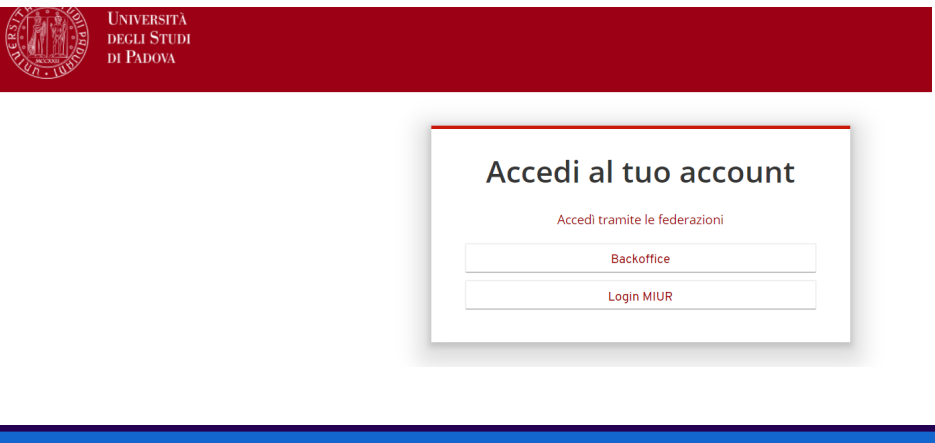

3. Indicare le credenziali LoginMiur

| Ministero<br>dell'Università e<br>della Ricerca |                                                                                                 |
|-------------------------------------------------|-------------------------------------------------------------------------------------------------|
|                                                 | loginmiur-extended                                                                              |
|                                                 | Sign in to your account                                                                         |
|                                                 | Remember me Forgot Password?      Sign In Se non hai mai effettuato la registrazione clicca qui |

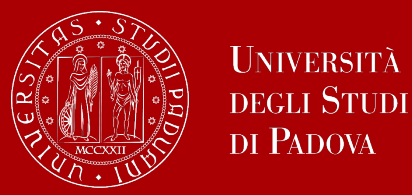

# Individuare il bando DOR aperto e presentare la propria candidatura

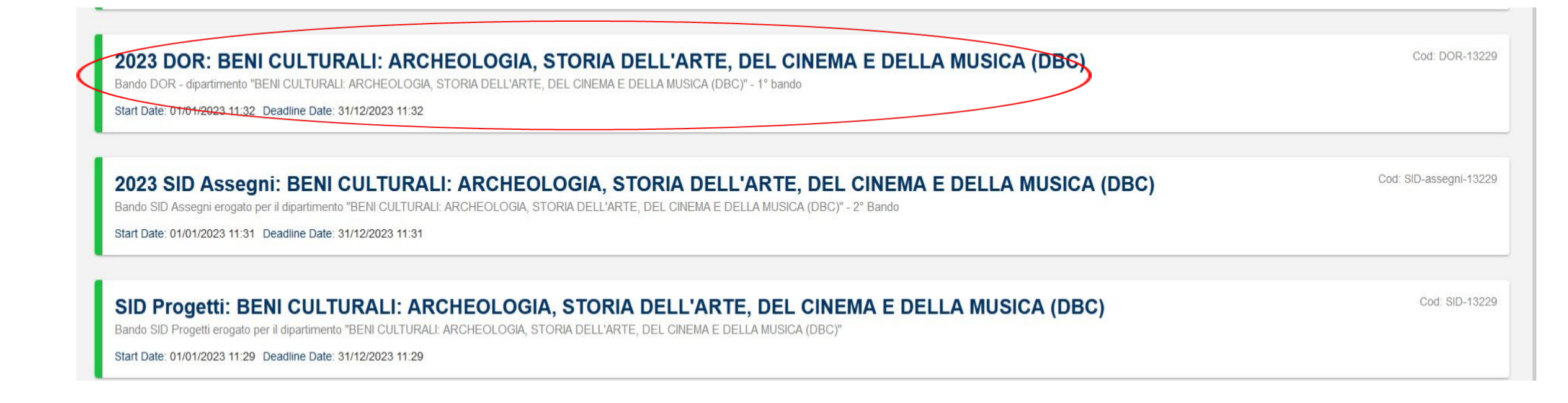

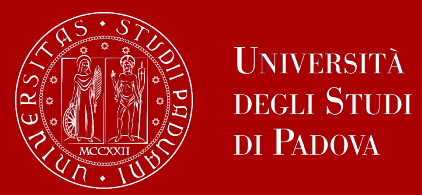

# Creazione della candidatura

Cliccare «crea candidatura», inserire il titolo del progetto e cliccare «crea candidatura»

|          | Università<br>degli Studi<br>di Padova |                      |                     |                        |       |        |
|----------|----------------------------------------|----------------------|---------------------|------------------------|-------|--------|
| Home • D | <u> DR-13229</u> •                     |                      |                     |                        |       |        |
| Candie   | dature                                 |                      |                     |                        |       |        |
| CREA CA  | NDIDATURA                              |                      |                     |                        |       |        |
| Codic    | e                                      | Titolo del programma | Nome del proponente | Cognome del proponente | Stato | Azioni |

| Home • DOR-13229 •               |                                         |        |
|----------------------------------|-----------------------------------------|--------|
|                                  | Crea candidatura                        | Sec. 1 |
| Candidature                      | Titolo del Programma di Ricerca / Title |        |
| CREA CANDIDATUR                  | Max 500 caratteri                       |        |
|                                  | Titolo del Programma di Ricerca / Title |        |
| Codice                           |                                         | Azioni |
| DOR-2022-00001<br>STORIA DELL'AR |                                         | •      |
| DOR-2022-00002<br>STORIA DELL'AR |                                         | •      |
| -                                | Cancel Crea candidatura                 |        |

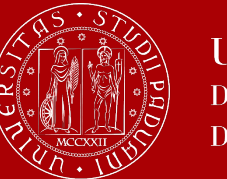

# Compilazione

Cliccare sull'icona dell'occhio per iniziare la compilazione Cliccare sull'icona del cestino per cancellare la candidatura

a 🧧

| Università<br>degli Studi<br>di Padova                                                                                                    |                                                                                |                     |                        |                                  |        |
|----------------------------------------------------------------------------------------------------|--------------------------------------------------------------------------------|---------------------|------------------------|----------------------------------|--------|
| • <u>DOR-13229</u> •                                                                                                    |                                                                                |                     |                        |                                  |        |
| didatura                                                                                                    |                                                                                |                     |                        |                                  |        |
| lalaature                                                                                                    |                                                                                |                     |                        |                                  |        |
| en un complete des presentations and constraints                                                                                                    |                                                                                |                     |                        |                                  |        |
| EA CANDIDATURA                                                                                                    |                                                                                |                     |                        |                                  |        |
| EA CANDIDATURA                                                                                                    | Titolo del programma                                                           | Nome del proponente | Cognome del proponente | Stato                            | Azioni |
| Codice<br>Codice<br>DOR-2022-00001 BENI CULTURALI: ARCHEOLOGIA,<br>STORIA DELL'ARTE, DEL CINEMA E DELLA MUSICA (DBC)                                                                                                    | Titolo del programma<br>Prova 06/12/2023 DOR                                   | Nome del proponente | Cognome del proponente | <b>Stato</b><br>Aperta           | Azioni |
| Codice<br>Codice<br>DOR-2022-00001 BENI CULTURALI: ARCHEOLOGIA,<br>STORIA DELL'ARTE, DEL CINEMA E DELLA MUSICA (DBC)<br>DOR-2022-00002 BENI CULTURALI: ARCHEOLOGIA,<br>STORIA DELL'ARTE, DEL CINEMA E DELLA MUSICA (DBC) | Titolo del programma         Prova 06/12/2023 DOR         DOR 07/12/2023 PROVA | Nome del proponente | Cognome del proponente | <b>Stato</b><br>Aperta<br>Aperta | Azioni |

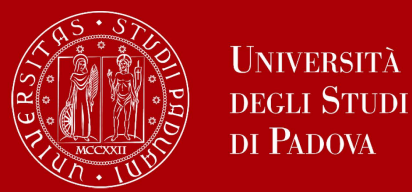

Il sistema consente di monitorare la compilazione del progetto e segnala gli eventuali errori:

- *Missing Fields Check* = cliccando sul tasto Identify Missing Fields si apre un pop-up che segnala i campi non ancora compilati
- *Mandatory Requirements Check* = Verifica dei requisiti obbligatori
- *Preview* = visualizza il progetto in anteprima
- *Submit* = serve per sottomettere la domanda
- Application progress = Segnala l'avanzamento nella compilazione della domanda

| <u>Home</u> • <u>DOR-13229</u> • <u>DOR -2022-00004</u> •                      |                                                                                                    |
|--------------------------------------------------------------------------------|----------------------------------------------------------------------------------------------------|
| la candidatura non può essere ancora inviata                                   |                                                                                                    |
| Missing Fields Check                                                           | Mandatory Requirements Check                                                                              |
| ONE OR MORE MANDATORY FIELDS MISSING<br>You must complete all mandatory fields | IDENTIFY MISSING FIELDS ALL CONSTRAINTS ARE RESPECTED                                                     |
|                                                                                |                                                                                                    |
| Application Progress                                                           | 33.33%                                                                                                    |
| DOR -2022-00004                                                                | Start date: 01/01/2023 11:32 Last edit: 12/12/2023 10:02 Submission Date: Deadline date: 31/12/2023 11:32 |
|                                                                                | Preview                                                                                                   |

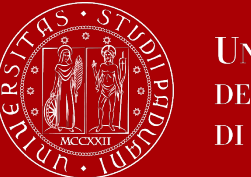

### Sezioni da compilare per progetti DOR

La procedura informatica è articolata in 3 sezioni:

- Informazione del Progetto;
- Responsabile Scientifico;
- Componenti del gruppo di ricerca.

| Informazioni del Progetto                                                      |      | Responsabile scientifico       |      |
|--------------------------------------------------------------------------------|------|--------------------------------|------|
| Steps                                                                          |      | Steps                          |      |
| O Informazioni generali                                                        | Apri | Informazioni personali         | Apri |
| O Dettagli del progetto                                                        | Apri | O Curriculum e area di ricerca | Apri |
| Informazioni aggiuntive                                                        | Apri | O Pubblicazioni                | Apri |
| Componenti del Gruppo di Ricerca                                               |      |                                |      |
| Steps                                                                          |      |                                |      |
| O Professori e ricercatori anche a tempo determinato dell'Università di Padova | Apri |                                |      |
| ✓ Altro personale dell'Università di Padova                                    | Apri |                                |      |
| ✔ Titolari di assegni di ricerca dell'Università di Padova                     | Apri |                                |      |
| ✓ Titolari di contratto di ricerca dell'Università di Padova                   | Apri |                                |      |
| ✓ Studenti di dottorato di ricerca dell'Università di Padova                   | Apri |                                |      |
| 🕑 Professori, Ricercatori anche a tempo determinato di altre università        | Apri |                                |      |
| ✓ Personale Extrauniversitario                                                 | Apri |                                |      |
| ✓ Pubblicazioni scientifiche del Gruppo di Ricerca                             | Apri |                                |      |
| ✓ Pubblicazioni scientifiche degli altri partecipanti al Progetto              | Apri |                                |      |
| O Curriculum Scientifico dei Componenti del Gruppo del Ricerca                 | Apri |                                |      |

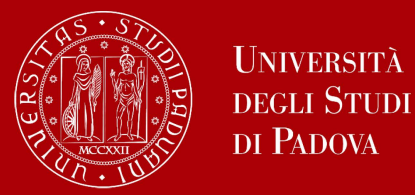

# Sezione 1: Informazioni del progetto

La sezione «Informazioni del Progetto» è articolata in 3 steps, per compilarle bisogna cliccare «Apri»:

- Informazioni generali (Titolo del Programma di Ricerca Settori scientifico-disciplinari interessati dal Programma di Ricerca Parole chiave Area scientifica del programma di ricerca Richiesta di finanziamento)
- Dettagli del progetto (Stato dell'Arte Descrizione del Programma di Ricerca)
- Informazioni aggiuntive (Informazioni aggiuntive «campo non obbligatorio»)

Quando lo step è compilato in tutte le sue parti il pallino di fianco diventa tutto blu

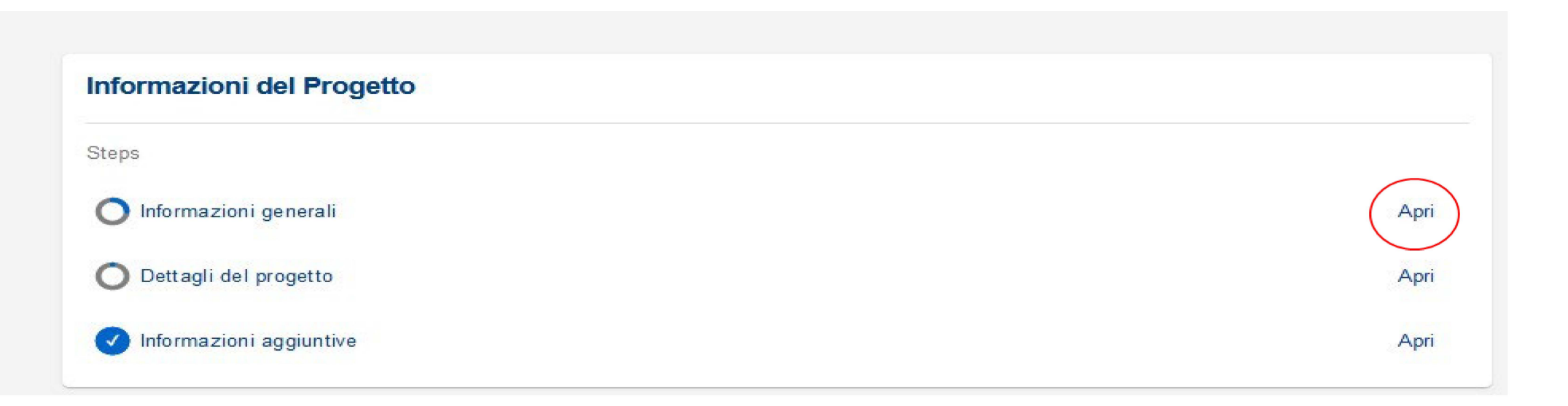

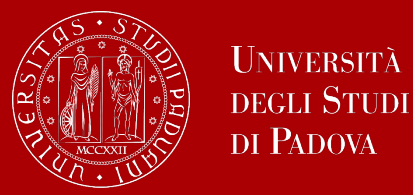

# Sezione 2: Responsabile scientifico

La sezione «Responsabile Scientifico» è articolata in 3 steps, per compilarle bisogna cliccare «Apri»:

- Informazioni personali (i dati vengono migrati da loginmiur; va compilato il campo Area scientifica ed è possibile modificare numero di telefono e e-mail);
- Curriculum e area di ricerca (*Curriculum del Responsabile Scientifico del programma di ricerca* Macroarea di Afferenza del Responsabile Scientifico del Programma di Ricerca);
- Pubblicazioni.

Quando lo step è compilato in tutte le sue parti il pallino di fianco diventa tutto blu

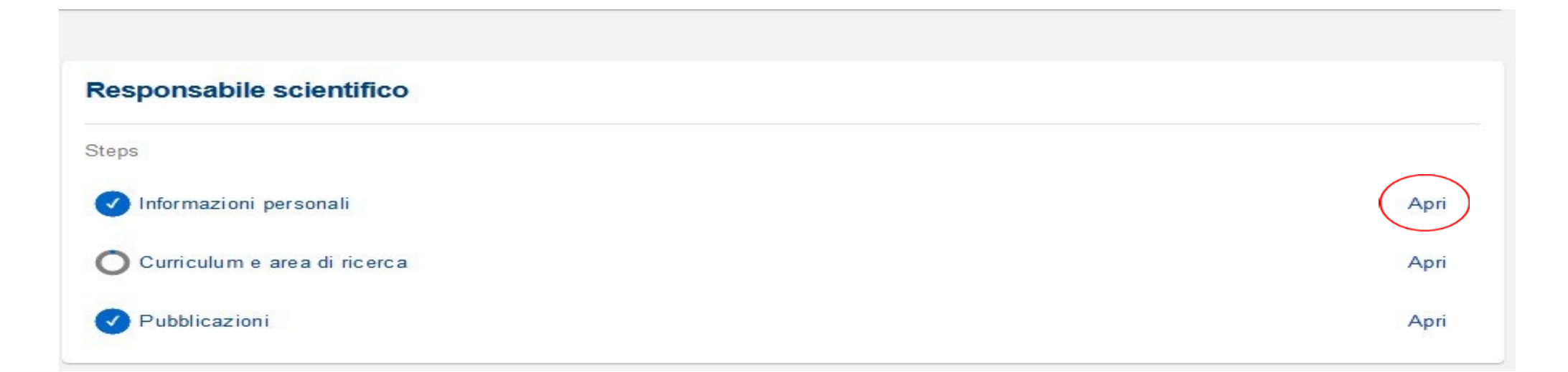

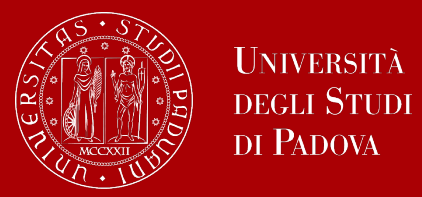

# Sezione 2: Pubblicazioni del Responsabile Scientifico

Per inserire le pubblicazioni del Responsabile Scientifico cliccare «Aggiungi pubblicazione»

| <u>Home</u> • <u>DOR-13229</u> • <u>DOR -2022-00004</u> • <u>F</u> | Pubblicazioni •                                 |
|--------------------------------------------------------------------|-------------------------------------------------|
| ← Back to dashboard                                                | Pubblicazioni                                   |
| <b>≕</b> < Close Sidebar                                           | Publications                                    |
| RESPONSABILE<br>SCIENTIFICO                                        |                                                 |
| INFORMAZIONI PERSONALI                                             | Aggiungi pubblicazione Salva tutte le modifiche |
| CURRICULUM E AREA DI RICERCA                                       |                                                 |
|                                                                    |                                                 |

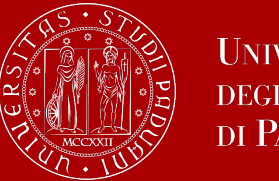

### Per avviare la ricerca delle pubblicazioni inserire l'anno di inizio e di fine del periodo di interesse e cliccare «Cerca»

#### **Pubblicazione / Publication**

| Anno (iniz io) | Email (*)                             |        |
|----------------|---------------------------------------|--------|
| Descrizione    | Anno della pubblicazione              | Titolo |
|                | Non sono state trovate corrispondenze |        |

Cancel Aggiungi pubblicazione

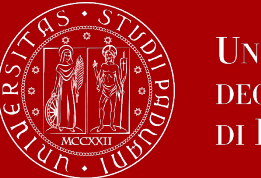

Selezionare le pubblicazioni da trasferire nel progetto e successivamente cliccare «Aggiungi pubblicazione»

#### **Pubblicazione / Publication**

| Anno (inizio) 2022 | Anno (fine)<br>2023            | Email (*)<br>. pd.it Cerca |                                                                                                    |
|--------------------|--------------------------------|----------------------------|----------------------------------------------------------------------------------------------------|
|                    | Descrizione                    | Anno della pubblicazione   | Titolo                                                                                                    |
|                    | Contributo in Atti di convegno |                            | L. BERNARUI (In stampa). La metallurgia del ferro in età<br>romana: il caso della fucina di Montebelluna (Treviso, Italia). In: Atti del III<br>Convegno Internazionale di Archeologia Sperimentale "Antiche metallurgie<br>a confronto". p. –, Civitella Cesi (Blera), 8-10 aprile 2011 <i>(in<br/>stampa)</i> |
|                    | Contributo in Atti di convegno |                            | in stampa). Ville e fattorie nel territorio di<br>Altino in età romana: i dati dalla Tenuta di Ca'Tron (Venezia, Italia). In: Le<br>ville romane nell'Alto Adriatico: indagini archeologiche e valorizzazione. p.<br>, Pirano (Slovenia), 15 novembre 2010 <i>(in stampa)</i>                                   |
|                    |                                |                            | , Pirano (Slovenia), 15 novembre 2010 <i>(in stampa)</i>                                                                                                    |

Cancel

Aggiungi pubblicazione

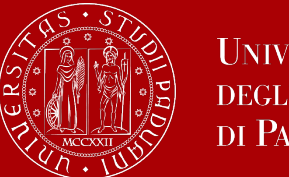

Per selezionare delle ulteriori pubblicazioni cliccare «Aggiungi pubblicazione»

Per cancellare pubblicazioni inserite per errore cliccare il cestino

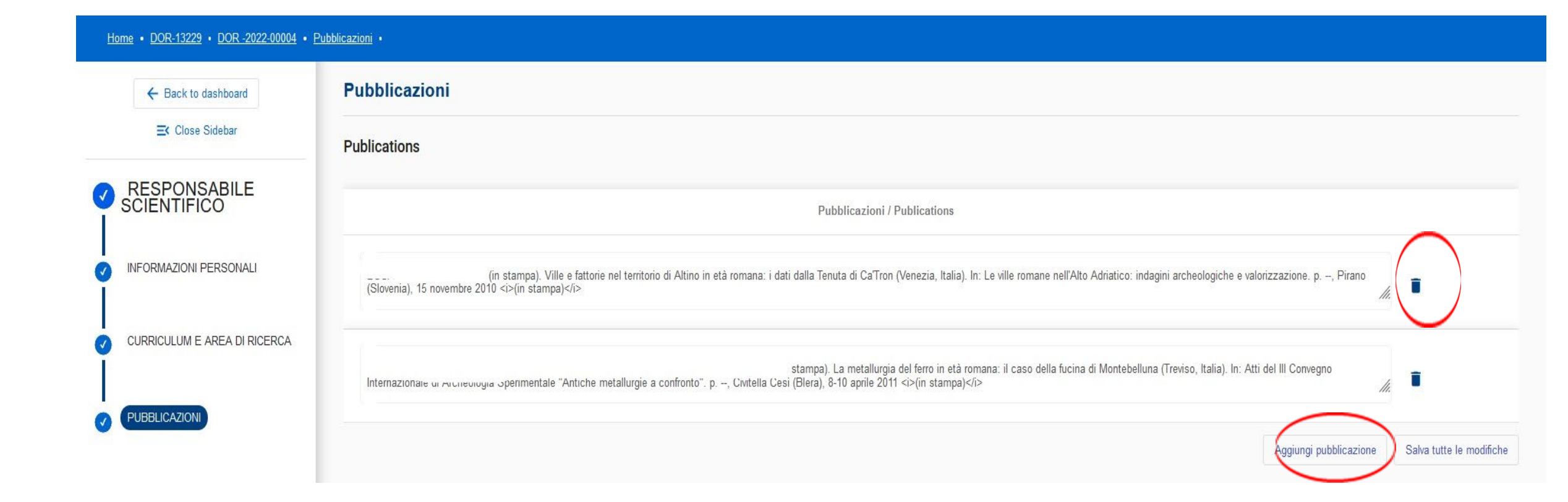

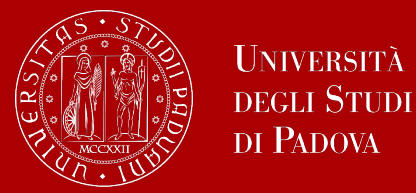

### Sezione 3: Componenti del gruppo di ricerca

La sezione «Componenti del Gruppo di Ricerca» è articolata in 10 steps, per compilarle bisogna cliccare «Apri».

Quando uno step è compilato in tutte le sue parti il pallino di fianco diventa tutto blu

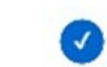

>>> al personale docente e ricercatore di altre Università e al personale extrauniversitario non potranno

essere rimborsate eventuali spese di ricerca o missione.

#### Componenti del Gruppo di Ricerca

| Steps         Image: Professori e ricercatori anche a tempo determinato dell'Università di Padova       Applicationi anche a tempo determinato dell'Università di Padova       Applicationi anche a tempo determinato dell'Università di Padova       Applicationi assegni di ricerca dell'Università di Padova       Applicationi assegni di ricerca dell'Università di Padova       Applicationi assegni di ricerca dell'Università di Padova       Applicationi assegni di ricerca dell'Università di Padova       Applicationi assegni di ricerca dell'Università di Padova       Applicationi ache a tempo determinato di altre università       Applicationi ache a tempo determinato di altre università       Applicationi ache a tempo determinato ache atempo determinato ache atempo determinato ache atempo determinato |                 |                                                                   |      |
|----------------------------------------------------------------------------------------------------|-----------------|-------------------------------------------------------------------|------|
| <ul> <li>Professori e ricercatori anche a tempo determinato dell'Università di Padova</li> <li>Altro personale dell'Università di Padova</li> <li>Titolari di assegni di ricerca dell'Università di Padova</li> <li>Titolari di contratto di ricerca dell'Università di Padova</li> <li>Studenti di dottorato di ricerca dell'Università di Padova</li> <li>Studenti di dottorato di ricerca dell'Università di Padova</li> <li>Professori, Ricercatori anche a tempo determinato di altre università</li> <li>Personale Extrauniversitario</li> <li>Pubblicazioni scientifiche del Gruppo di Ricerca</li> <li>Curriculum Scientifico dei Componenti del Gruppo del Ricerca</li> </ul>                                                                                                    | Steps           |                                                                   |      |
| <ul> <li>Altro personale dell'Università di Padova</li> <li>Titolari di assegni di ricerca dell'Università di Padova</li> <li>Titolari di contratto di ricerca dell'Università di Padova</li> <li>Studenti di dottorato di ricerca dell'Università di Padova</li> <li>Studenti di dottorato di ricerca dell'Università di Padova</li> <li>Professori, Ricercatori anche a tempo determinato di altre università</li> <li>Personale Extrauniversitario</li> <li>Pubblicazioni scientifiche del Gruppo di Ricerca</li> <li>Curriculum Scientifiche degli altri partecipanti al Progetto</li> <li>Curriculum Scientifico dei Componenti del Gruppo del Ricerca</li> </ul>                                                                                                    | Professori      | e ricercatori anche a tempo determinato dell'Università di Padova | Apri |
| <ul> <li>Titolari di assegni di ricerca dell'Università di Padova</li> <li>Titolari di contratto di ricerca dell'Università di Padova</li> <li>Studenti di dottorato di ricerca dell'Università di Padova</li> <li>Studenti di dottorato di ricerca dell'Università di Padova</li> <li>Professori, Ricercatori anche a tempo determinato di altre università</li> <li>Personale Extrauniversitario</li> <li>Pubblicazioni scientifiche del Gruppo di Ricerca</li> <li>Pubblicazioni scientifiche degli altri partecipanti al Progetto</li> <li>Curriculum Scientifico dei Componenti del Gruppo del Ricerca</li> </ul>                                                                                                    | Altro perso     | nale dell'Università di Padova                                    | Apri |
| <ul> <li>Titolari di contratto di ricerca dell'Università di Padova</li> <li>Studenti di dottorato di ricerca dell'Università di Padova</li> <li>Professori, Ricercatori anche a tempo determinato di altre università</li> <li>Personale Extrauniversitario</li> <li>Pubblicazioni scientifiche del Gruppo di Ricerca</li> <li>Pubblicazioni scientifiche degli altri partecipanti al Progetto</li> <li>Curriculum Scientifico dei Componenti del Gruppo del Ricerca</li> </ul>                                                                                                    | ✓ Titolari di a | assegni di ricerca dell'Università di Padova                      | Apri |
| <ul> <li>Studenti di dottorato di ricerca dell'Università di Padova</li> <li>Professori, Ricercatori anche a tempo determinato di altre università</li> <li>Personale Extrauniversitario</li> <li>Pubblicazioni scientifiche del Gruppo di Ricerca</li> <li>Pubblicazioni scientifiche degli altri partecipanti al Progetto</li> <li>Curriculum Scientifico dei Componenti del Gruppo del Ricerca</li> </ul>                                                                                                    | ✓ Titolari di c | contratto di ricerca dell'Università di Padova                    | Apri |
| <ul> <li>Professori, Ricercatori anche a tempo determinato di altre università</li> <li>Personale Extrauniversitario</li> <li>Pubblicazioni scientifiche del Gruppo di Ricerca</li> <li>Pubblicazioni scientifiche degli altri partecipanti al Progetto</li> <li>Curriculum Scientifico dei Componenti del Gruppo del Ricerca</li> </ul>                                                                                                    | Studenti di     | dottorato di ricerca dell'Università di Padova                    | Apri |
| <ul> <li>Personale Extrauniversitario</li> <li>Pubblicazioni scientifiche del Gruppo di Ricerca</li> <li>Pubblicazioni scientifiche degli altri partecipanti al Progetto</li> <li>Curriculum Scientifico dei Componenti del Gruppo del Ricerca</li> </ul>                                                                                                    | Professori,     | Ricercatori anche a tempo determinato di altre università         | Apri |
| <ul> <li>Pubblicazioni scientifiche del Gruppo di Ricerca</li> <li>Pubblicazioni scientifiche degli altri partecipanti al Progetto</li> <li>Curriculum Scientifico dei Componenti del Gruppo del Ricerca</li> </ul>                                                                                                    | Personale       | Extrauniversitario                                                | Apri |
| Pubblicazioni scientifiche degli altri partecipanti al Progetto     O Curriculum Scientifico dei Componenti del Gruppo del Ricerca                                                                                                    | Pubblic azio    | oni scientifiche del Gruppo di Ricerca                            | Apri |
| O Curriculum Scientifico dei Componenti del Gruppo del Ricerca                                                                                                    | Pubblicazio     | oni scientifiche degli altri partecipanti al Progetto             | Apri |
|                                                                                                    | O Curriculum    | Scientifico dei Componenti del Gruppo del Ricerca                 | Apri |

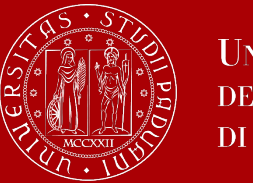

- Università degli Studi di Padova
- Il primo punto da compilare della sezione componenti del gruppo di ricerca è «*Professori e ricercatori anche a tempo determinato dell'Università di Padova».*
- Il Responsabile Scientifico del progetto viene inserito in automatico dal sistema,
- Si possono inserire professori e ricercatori dell'Università degli Studi di Padova presenti nell'archivio del sito LoginMiur cliccando «Aggiungi».

| ← Back to dashboard                                                                            | Professori e ricercatori anche a te                                                                                         | empo determinato dell'Univ                                                                                | ersità di Padova            |                                 |                                |                                                  |                             |
|------------------------------------------------------------------------------------------------|----------------------------------------------------------------------------------------------------|----------------------------------------------------------------------------------------------------|-----------------------------|---------------------------------|--------------------------------|--------------------------------------------------|-----------------------------|
| <b>⊒</b> ⊄ Close Sidebar                                                                       | Professors and researchers, also with fixed                                                                                 | l-term contract, of University of Pa                                                                      | dua                         |                                 |                                |                                                  |                             |
| COMPONENTI DEL<br>GRUPPO DI<br>RICERCA                                                         | Per riaprire la scheda di un partner premere sulla seguente<br>Per visionare le pubblicazioni, premere sulla seguente icon: | icona / To reopen a partner's tab, press the follo<br>a / To view the publications, press on the followir | wing icon : 🖨<br>ng icon: 💷 |                                 |                                |                                                  |                             |
| PROFESSORI E RICERCATORI     ANCHE A TEMPO DETERMINATO     DELL'UNIVERSITÀ DI PADOVA           | Stato della risposta / State of Cognome / response                                                                          | Surname Nome / Name                                                                                       | Dipartimento / Department   | Area Scientifica / Scientific / | Area Qualifica / Qualification | Settore Scientifico Dis<br>Scientific Disciplina | ciplinare /<br>ry Sector    |
| ALTRO PERSONALE     DELL'UNIVERSITÀ DI PADOVA                                                  | Completed                                                                                                    |                                                                                                    | BENI CULTURALI: ARCHEOL     | Scienze dell'Antichita'         | Professore Associato (L. 240/  | L-ANT/07                                         | demo.prot                   |
| <ul> <li>TITOLARI DI ASSEGNI DI</li> <li>RICERCA DELL'UNIVERSITÀ DI</li> <li>PADOVA</li> </ul> | <                                                                                                    |                                                                                                    |                             |                                 |                                | Aggiungi                                         | ><br>Iva tutte le modifiche |

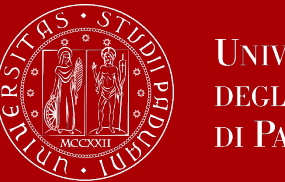

Per inserire professori e ricercatori dell'Università degli Studi di Padova compilare il campo «*Cognome*» indicando almeno i primi 3 caratteri del cognome e successivamente «*Cerca*».

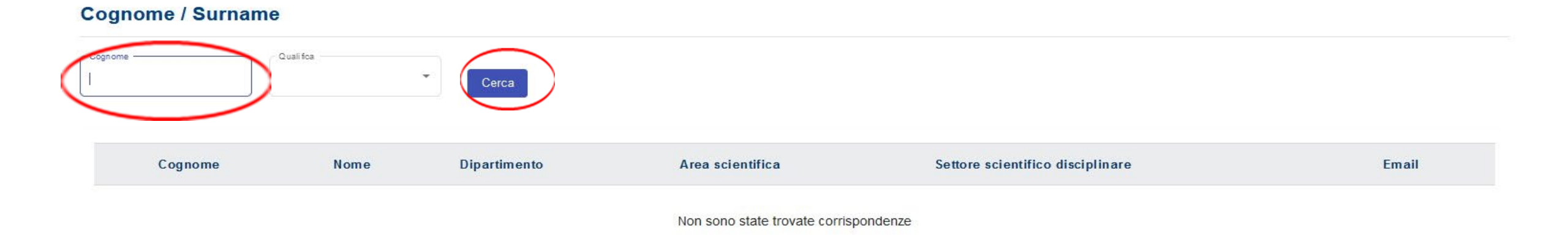

Cancel

Aggiungi

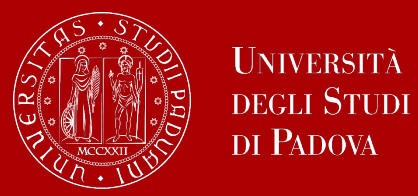

Selezionare il professore o ricercatore dell'Università degli Studi di Padova che si vuole inserire e successivamente cliccare «Aggiungi»

#### Cognome / Surname

| Cognome | Qualifica |                                       |
|---------|-----------|---------------------------------------|
|         |           | <br>Cerca                             |
|         |           | · · · · · · · · · · · · · · · · · · · |

|  | Cognome | Nome | Dipartimento                                   | Area scientifica     | Settore scientifico disciplinare | Email |
|--|---------|------|------------------------------------------------|----------------------|----------------------------------|-------|
|  |         |      | FISICA E ASTRONOMIA "GALILEO GALILEI" -<br>DFA | 02 - Scienze Fisiche | FIS/02                           |       |

Items per page: 20 0 of 0 |< < > >|

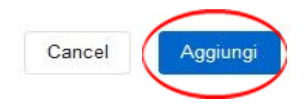

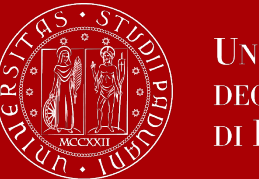

I professori e/o ricercatori dell'Università degli Studi di Padova inseriti, vanno invitati a confermare l'adesione al progetto e ed inserire le loro pubblicazioni mediante l'invio di un messaggio automatico cliccando l'icona con la busta 📔

- Qualora si fosse erroneamente inserito un professore e/o ricercatore è possibile rimuovere il nominativo cliccando sul cestino 🧃
- E' inoltre possibile riaprire la scheda del partner per eventuali modifiche
- Le pubblicazioni trasferite dal partner sono visualizzabili cliccando

#### Professori e ricercatori anche a tempo determinato dell'Università di Padova

| Professors and<br>Per riaprire la scheda<br>Per visionare le pubbli | researchers, also with fixed<br>di un partner premere sulla seguente io<br>cazioni, premere sulla seguente icona | - <b>term contract, of University</b><br>cona / To reopen a partner's tab, press<br>/ To view the publications, press on th | e following icon              |                                                                    |                            |             |                               |
|---------------------------------------------------------------------|----------------------------------------------------------------------------------------------------|----------------------------------------------------------------------------------------------------|-------------------------------|--------------------------------------------------------------------|----------------------------|-------------|-------------------------------|
| Nome / Name                                                         | Dipartimento / Department                                                                                        | Area Scientifica / Scientific Area                                                                                          | Qualifica / Qualification     | Settore Scientifico Disciplinare<br>Scientific Disciplinary Sector | Email                      | Ruolo       |                               |
| itella                                                              | BENI CULTURALI: ARCHEOL                                                                                          | Scienze dell'Antichita'                                                                                                    | Professore Associato (L. 240/ | L-ANT/07                                                           | demo.professore.associato@ | Coordinator |                               |
|                                                                     | FISICA E ASTRONOMIA "GA                                                                                          | Scienze Fisiche                                                                                                    | Professore Ordinario          | FIS/02                                                             |                            | Partner     |                               |
| ٢                                                                   |                                                                                                    |                                                                                                    |                               |                                                                    |                            | Aggiungi    | ><br>Salva tutte le modifiche |

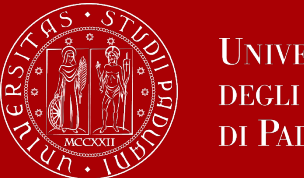

# Testo messaggio automatico inviato al professore e/o ricercatore invitato

Gentile Prof.ssa/ Prof., nell'ambito del bando DOR del dipartimento: <nome dipartimento> la/il prof.ssa/prof. <cognome nome> la invita a partecipare al progetto <titolo>, accedendo alla piattaforma disponibile al seguente <u>link</u> con le sue credenziali loginMiur

Per accettare o declinare l'invito, sarà necessario cliccare sull'icona delle notifiche in alto a destra. **Codice della candidatura:** <codice progetto>

Cordiali saluti. Ufficio Ricerca e qualità

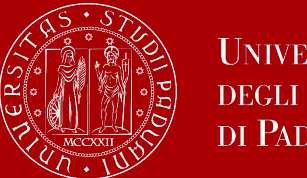

1. <u>Adesione al progetto professori e ricercatori UNIPD</u>: accedendo al link potranno accettare o rifiutare la partecipazione al progetto cliccando sull'icona della notifica.

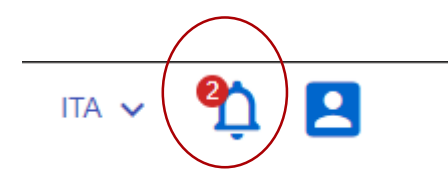

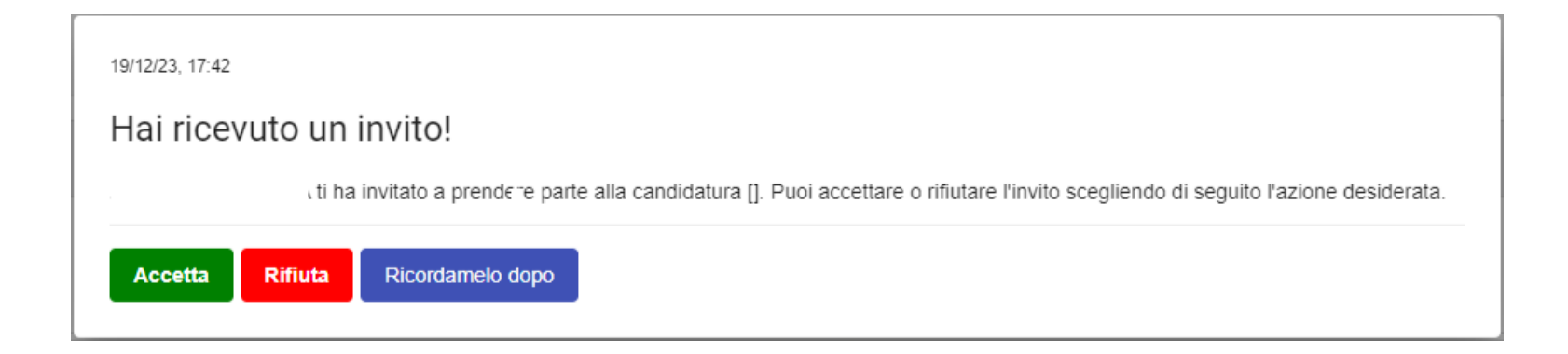

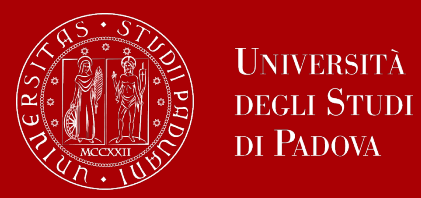

2. <u>Adesione al progetto professori e ricercatori UNIPD:</u> la procedura consente il trasferimento di pubblicazioni e cliccando Consegna Schede le informazioni saranno trasferite nel progetto.

| O LA TUA ADESIONE È IN COMPILAZIONE                                                                      |                         |                                                                 |                             |                  |                                 |
|----------------------------------------------------------------------------------------------------|-------------------------|-----------------------------------------------------------------|-----------------------------|------------------|---------------------------------|
| Missing Fields Check     ONE OR MORE MANDATORY FIELDS MISSING     You must complete all mandatory fields | IDENTIFY MISSING FIELDS | Mandatory Requirements Check      ALL CONSTRAINTS ARE RESPECTED |                             |                  |                                 |
| Application Progress                                                                                     |                         | 65.21%                                                          |                             |                  |                                 |
| DOR -2024-00007                                                                                          |                         | Start date: 02/04/2023 11:32                                    | Last edit: 19/12/2023 17:45 | Submission Date: | Deadline date: 04/02/2025 11:32 |
|                                                                                                    |                         |                                                                 |                             |                  |                                 |
| ) Maria Teresa                                                                                           |                         |                                                                 |                             |                  |                                 |
| Steps                                                                                                    |                         |                                                                 |                             |                  | Apri Consegna scheda            |

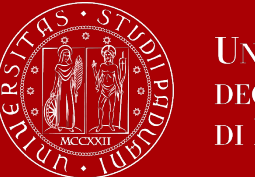

### Pubblicazioni scientifiche del Gruppo di Ricerca

Nel campo «Pubblicazioni scientifiche del Gruppo di Ricerca»

- vengono migrate le pubblicazioni del Responsabile Scientifico inserite nello step «Pubblicazioni» della sezione 2 Responsabile Scientifico
- vengono migrate le pubblicazioni dei docenti UNIPD che hanno accettato di partecipare al progetto
- Per visualizzare le pubblicazioni cliccare l'icona

| publications of the Research Grou | IP          |             |                                     |        |
|-----------------------------------|-------------|-------------|-------------------------------------|--------|
| Cognome / Surname                 | Nome / Name | Ruolo       | Stato della risposta / State of res | sponse |
|                                   |             | Coordinator | Completed                           |        |
|                                   |             | Partner     | Completed                           |        |
|                                   |             | Partner     | Created                             |        |

Verifica stato della risposta del docente ricercatore inserito nel progetto:

- *Created*: il partner è stato inserito e deve essere invitato;
- *Pending*: il partner è stato invitato e deve accettare o meno;
- In Progress: il partner ha accettato e sta compilando la propria scheda delle pubblicazioni;
- *Rejected*: il partner ha rifiutato;
- Completed: il partner ha inviato la propria scheda (unico stato in cui il coordinatore non può cancellare il partner ma può decidere di riaprirla).

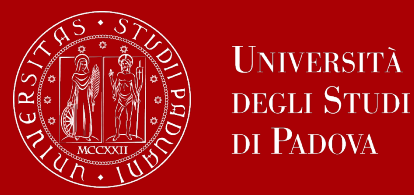

## Componenti del gruppo di ricerca (diversi da docenti Unipd)

Per l'inserimento dei componenti il gruppo di ricerca è necessario che il personale sia registrato nell'archivio del sito LoginMiur:

- Altro personale dell'Università di Padova
- Titolari di assegni di ricerca dell'Università di Padova
- Titolari di contratto di ricerca dell'Università di Padova
- Studenti di dottorato di ricerca dell'Università di Padova
- Professori, Ricercatori anche a tempo determinato di altre università

| Cognome / Surname |         |               |  |
|-------------------|---------|---------------|--|
| Cognome           | Cerca   |               |  |
| Nome              | Cognome | Inquadramento |  |

Non sono state trovate corrispondenze

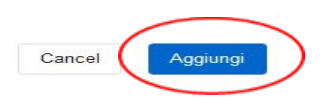

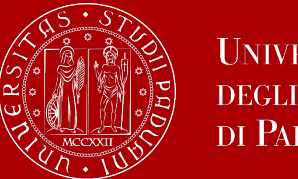

Qualora si fosse erroneamente inserito un componente del gruppo di ricerca è possibile rimuovere il nominativo cliccando sul cestino 🔋

| Cognome / Surname | Nome / Name | Struttura di Afferenza / Reference structure | Inquadramento / Classification | n |
|-------------------|-------------|----------------------------------------------|--------------------------------|---|
|                   | Valentina   |                                              | Posizione economica D1         |   |

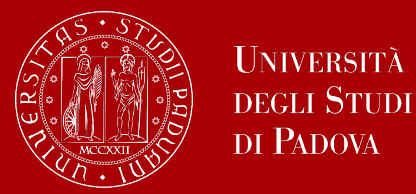

### Personale Extrauniversitario

Il Personale Extrauniversitario va indicato compilando tutti i campi poiché non collegato all'archivio del sito LoginMiur

• Cliccare il tasto «Aggiungi» per procedere all'inserimento del personale extrauniversitario

| Personale Extrauniversitario |                                   |
|------------------------------|-----------------------------------|
| Extra-university personnel   |                                   |
|                              |                                   |
|                              | Aggiungi Salva tutte le modifiche |

• Compilare i campi relativi a «Cognome – Nome – Ente – Qualifica» e confermare con il tasto « Aggiungi»

| Cognome / Surname (*) Nome / Name (*) Ente / Body (*) Qualifica / Qualification (*) |  |
|-------------------------------------------------------------------------------------|--|
|                                                                                     |  |

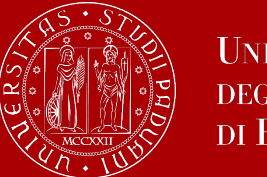

### Pubblicazioni scientifiche degli altri partecipanti al Progetto

In questo campo testo vanno inserite le pubblicazioni delle seguenti figure:

- Altro personale dell'Università di Padova
- Titolari di assegni di ricerca dell'Università di Padova
- Titolari di contratto di ricerca dell'Università di Padova
- Studenti di dottorato di ricerca dell'Università di Padova
- Professori, Ricercatori anche a tempo determinato di altre università
- Personale Extrauniversitario

Pubblicazioni scientifiche degli altri partecipanti al Progetto

#### Scientific publications of the other project participants

Pubblicazioni scientifiche degli altri partecipanti al progetto / Scientific publications of the other project participants

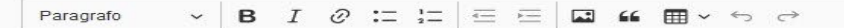

Type here..

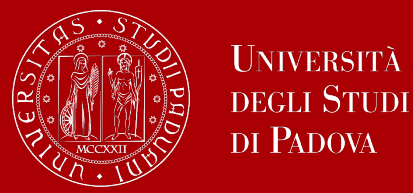

### Curriculum Scientifico dei Componenti del Gruppo di Ricerca

In questo campo testo (non obbligatorio) possono essere inseriti i Curriculum Scientifici dei componenti del Gruppo di Ricerca ad eccezione del Responsabile Scientifico.

Per ogni componente possono essere usati al massimo 2.000 caratteri.

Curriculum Scientifico dei Componenti del Gruppo del Ricerca

Scientific Curriculum of the Members of the Research Group

Curriculum scientifico dei Componenti il Gruppo di Ricerca / Participants' curriculum

Max 2000 caratteri per ciascun componente / Insert max 2000 characters for each component

#### 0

curriculum\_gruppo\_ricerca \*

Paragrafo  $\checkmark$  **B**  $I \ \mathcal{O} := \stackrel{!}{:=} = = \blacksquare$  **if**  $i = \checkmark \backsim \rightarrow$ 

Type here ..

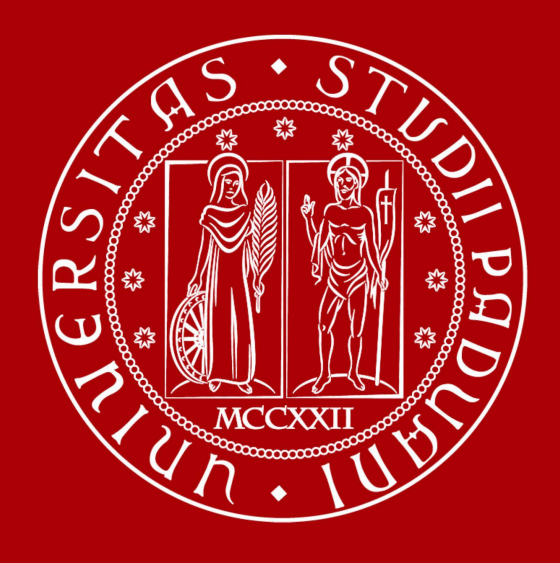

UNIVERSITÀ DEGLI STUDI DI PADOVA